Peter Göttlicher DESY-FEB 11. März 2012

Für die SEI-Tagung März 2012 im HZDR

# Anleitung zum Herunterladen auf die INDICO-Seite

- Das Material, das dort hin geladen wird ist WELTWEIT sichtbar
- Es reicht auch, den Vortrag per USB-Stick auf den Projektionsrechner zu laden.

## 1. Man gehe auf die INDICO Seite:

#### http://indico.desy.de/event/SEI\_fruehjahr\_2012

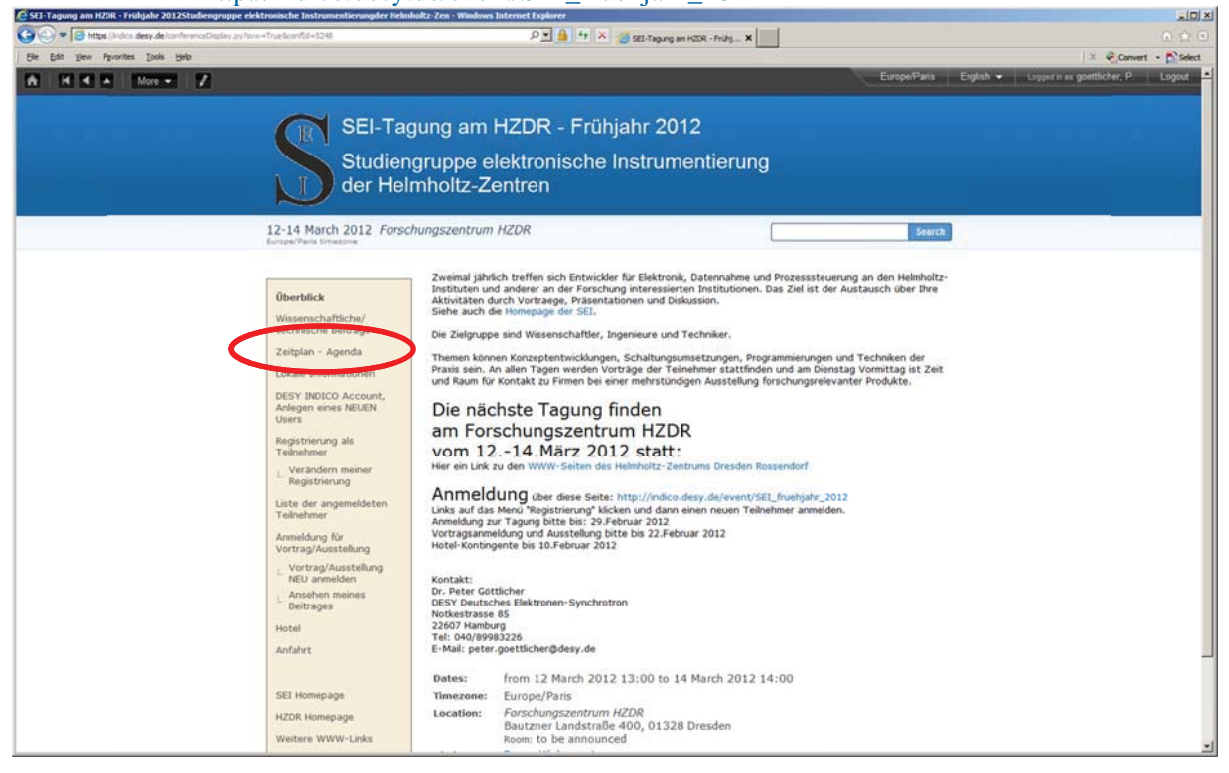

#### 2. Man Klicke "Zeitplan"

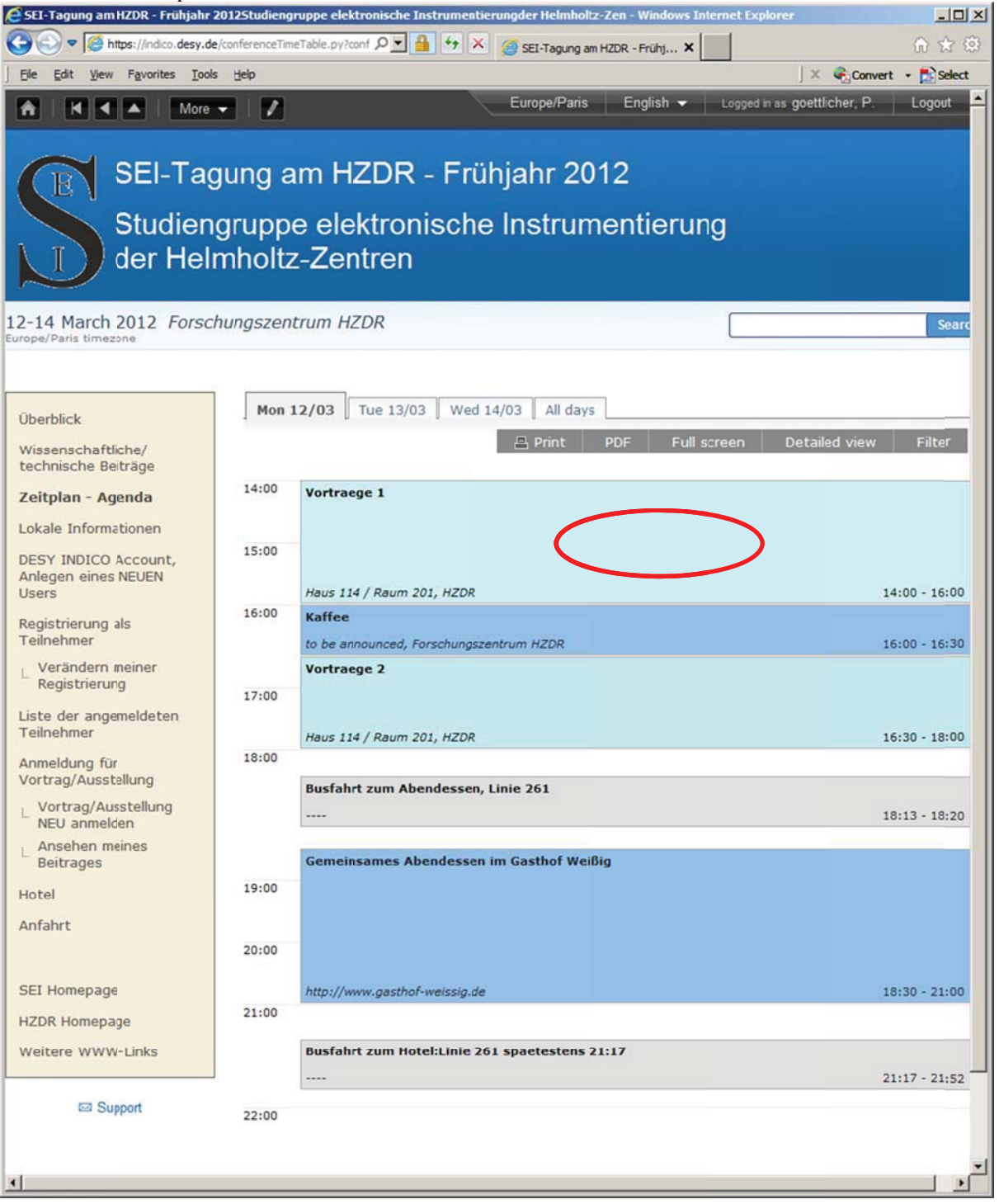

#### 3. Man suche seine Session

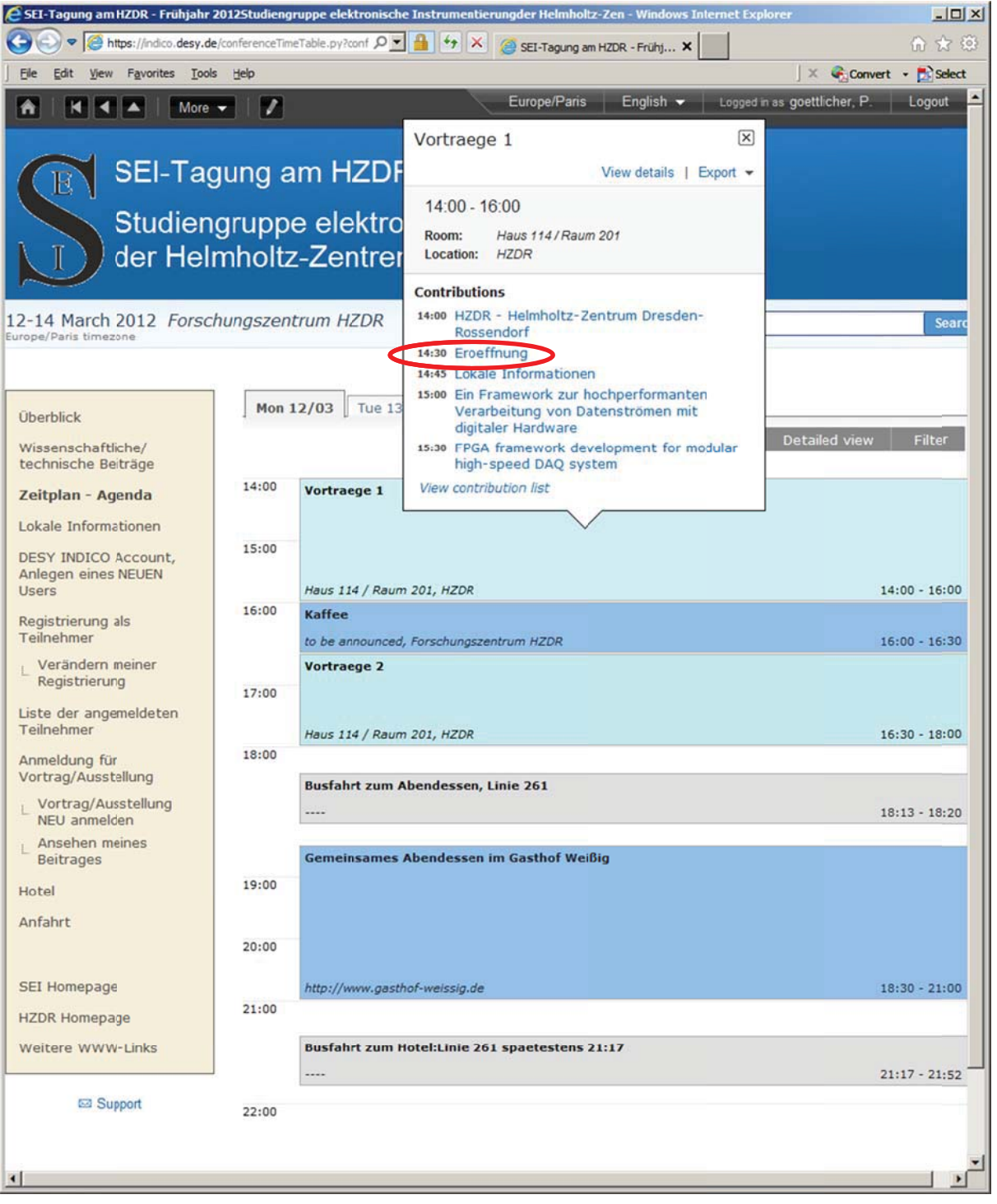

4. Man suche seinen Vortrag und klicke drauf

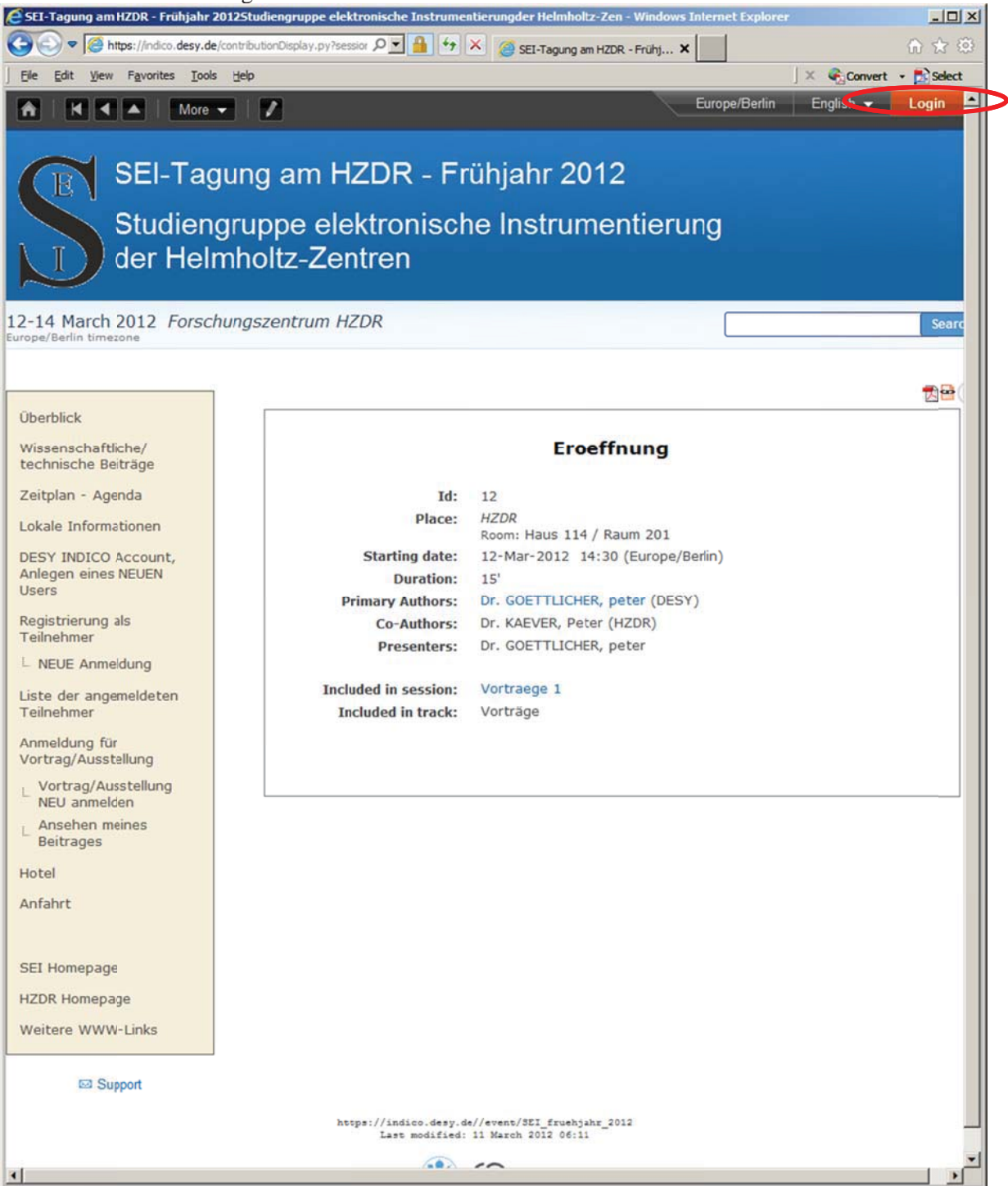

5. Man logge sich ein und es erscheinen die Symbole zum Herunterladen. (Diesen Schritt kann ich leider nich fuer jeden testen, da ich selber Manager bin. Aber so funktioniert es, wenn ich bei einer Konferenz nicht manager bin.) Es erscheint das Symbol zum Editieren des eigenen Vortrages 🙋 SEI-Tagung am HZDR - Frühjahr 2012Studiengruppe elektronische Instrumentierungder Helmholtz-Zen - Windo - OX net Exolore 🕒 🕟 🗢 🧭 https://indico.desy.de/contributionDisplay.py?contrib 🔎 🗾 🔒 🐓 🗶 🎯 SEI-Tagung am HZDR - Frühj... 🗴 Ele Edit View Favorites Tools Help 🛛 🗶 🍕 Convert 🔹 🛃 Select Europe/Paris English - Logged in as goettlicher, P. Logout A More 👻 1 SEI-Tagung am HZDR - Frühjahr 2012 Studiengruppe elektronische Instrumentierung der Helmholtz-Zentren 12-14 March 2012 Forschungszentrum HZDR 1 2 2 Überblick Wissenschaftliche/ Eroeffnung technische Beiträge Zeitplan - Agenda Id: 12 Place: HZDR Lokale Informationen Room: Haus 114 / Raum 201 DESY INDICO Account. Starting date: 12-Mar-2012 14:30 (Europe/Paris) Anlegen eines NEUEN Duration: 15' Users Dr. GOETTLICHER, peter (DESY) Primary Authors: Registrierung als Dr. KAEVER, Peter (HZDR) Co-Authors: Teilnehmer Dr. GOETTLICHER, peter Presenters: L Verändern meiner Registrierung Material: Existing material Liste der angemeldeten Add Material Teilnehmer Anmeldung für Vortrag/Ausstellung Included in session: Vortraege 1 L Vortrag/Ausstellung NEU anmelden Included in track: Vorträge Ansehen meines Beitrages Hotel Anfahrt SEI Homepage HZDR Homepage Weitere WWW-Links Support https://indico.desy.de//event/SEI\_fruehjahr\_2012 Last modified: 11 March 2012 06:11

6. Man klicke auf das gerade entstandene Symbol zum Editieren.

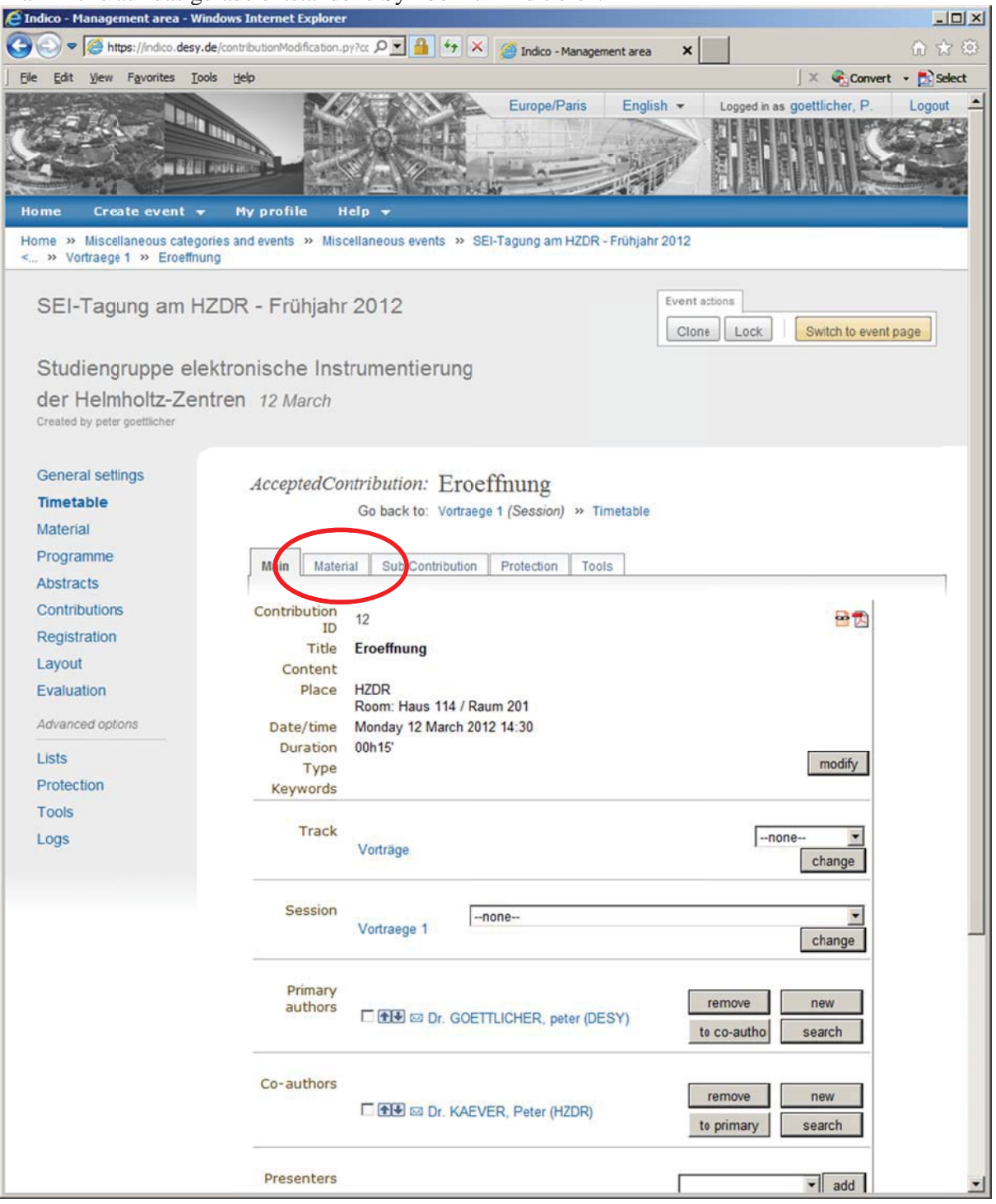

### 7. Man klicke auf "Material"

| C Indico - Management area - Windows Internet Explorer                                                                                                    |
|----------------------------------------------------------------------------------------------------|
| 🚱 😔 🗢 🧟 https://ndico.desy.de/contributionModification.py/m. 🔎 🛃 🐓 🗶 🎯 Indico - Management area 🗙 👘 😭 🔅                                                                                                    |
| Ele Edit View Favorites Iools Help 🛛 🕹 Select                                                                                                    |
| Europe/Paris English - Logged in as goettlicher, P. Logout                                                                                                    |
|                                                                                                    |
| Home » Miscellaneous categories and events » Miscellaneous events » SEI-Tagung am HZDR - Frunjahr 2012<br>< » Vortraege 1 » Eroeffnung                                                                                                    |
| SEI-Tagung am HZDR - Frühjahr 2012                                                                                                    |
| der Helmholtz-Zentren 12 March                                                                                                    |
| Created by peter goettlicher                                                                                                    |
| General settings       AcceptedContribution: Eroeffnung         Timetable       Go back to: Vortraege 1 (Session) » Timetable         Material       Main         Programme       Main         Abstracts       Sub Contribution         Contributions       Existing material         Registration       Existing material         Layout       Add Material         Evaluation       Add Material         Protection       Tools |
| Logs                                                                                                    |
| Hosted by DESY 😥 Owered by CDS Indico                                                                                                    |

8. Man klicke auf "Add material"

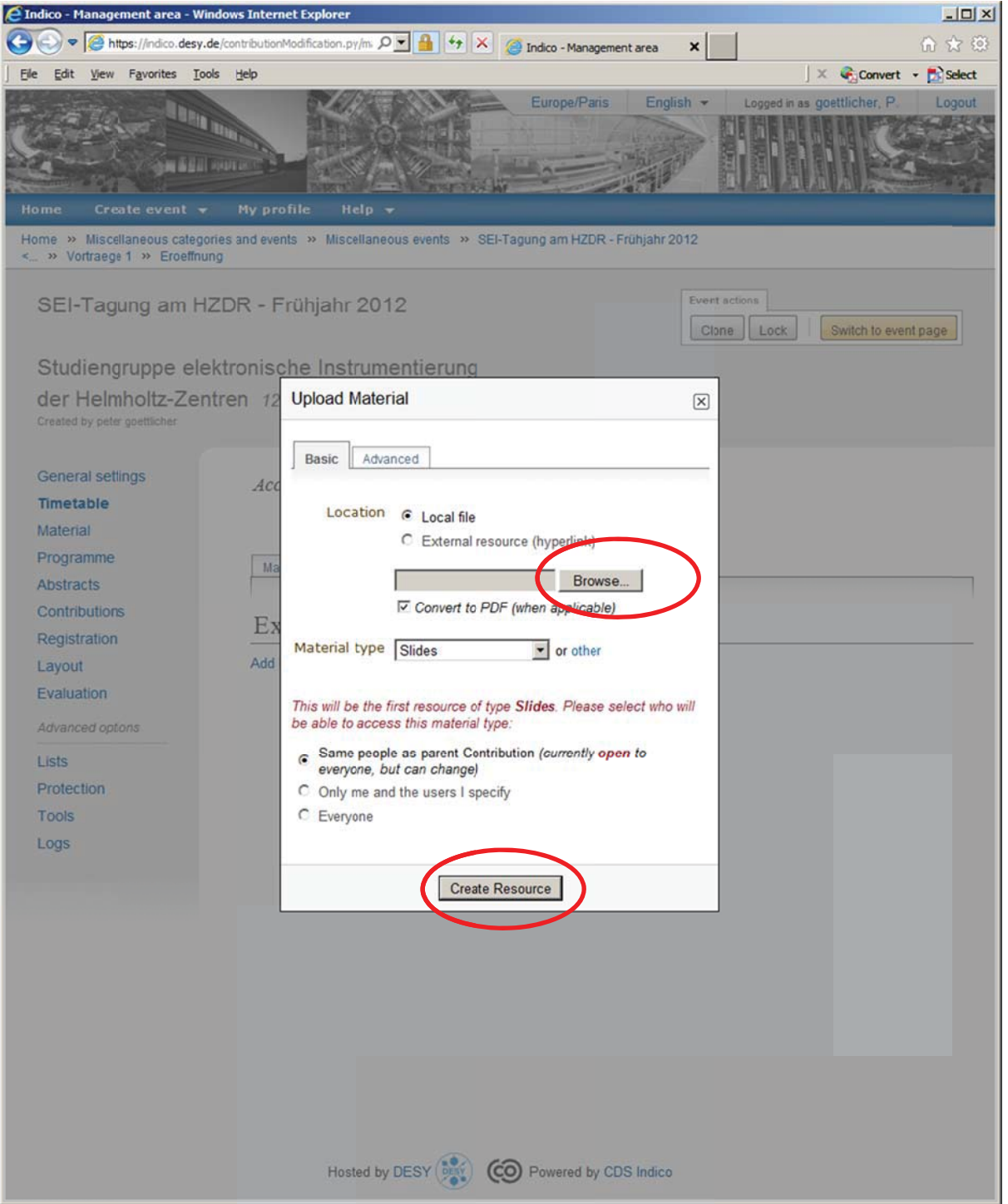

9. Man klicke auf Browse und suche seinen File und anschließend auf "Create resources"

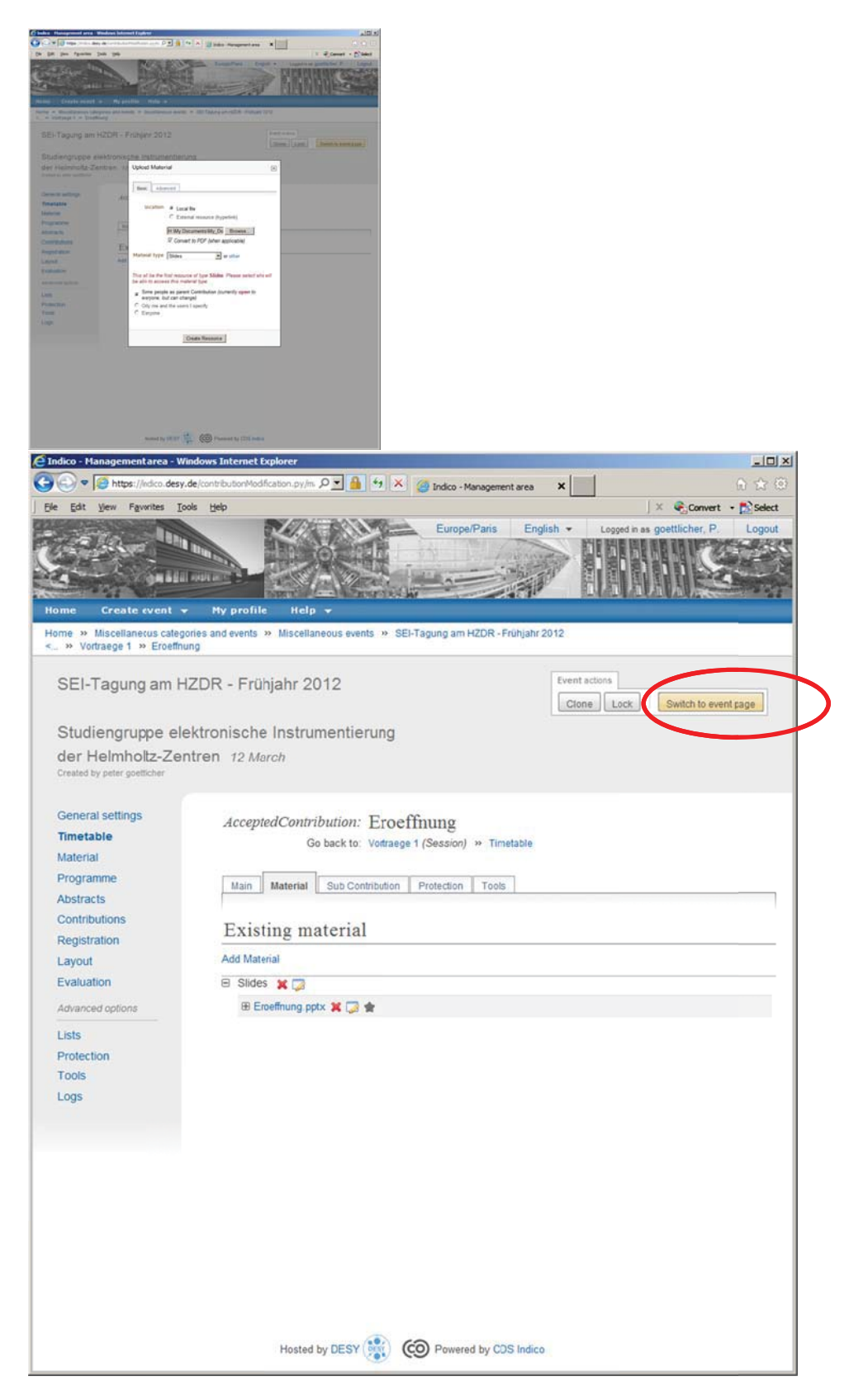

10. Klick auf "Switch to event page"

| 🐨 🐨 🖉 Hittps: (Index decy.de/torfware/Display, py-hair/fit=124)                                                                                                    |                                                                                                    |                                                                                                    |                                                   |
|----------------------------------------------------------------------------------------------------|----------------------------------------------------------------------------------------------------|----------------------------------------------------------------------------------------------------|---------------------------------------------------|
| Ge Lat yew Figures Jule yep                                                                                                    |                                                                                                    | EuropePara English • Uro                                                                                                    | ar in a goetticher, P L                           |
|                                                                                                    | SEL Tagu                                                                                                    | ng am HZDR - Frühighr 2012                                                                                                    |                                                   |
|                                                                                                    | Studienar                                                                                                    | unne elektronische Instrumentierung                                                                                                    |                                                   |
|                                                                                                    | der Helmi                                                                                                    | noltz-Zentren                                                                                                    |                                                   |
| 5                                                                                                    | 12-14 March 2012 Forschun                                                                                                    | gszentrum HZDR                                                                                                    |                                                   |
|                                                                                                    | Europe/Pana timestine                                                                                                    |                                                                                                    |                                                   |
|                                                                                                    | Devrifick Userstantichut Userstantichut Userstantichut Userstantichut Users Users Begynnen Begynnen Be | Set Set Set Set Set Set Set Set Set Set                                                                                                    |                                                   |
|                                                                                                    | 62 Support                                                                                                    | Dr. Kasver, Peter                                                                                                    |                                                   |
| Klickauf "logout"                                                                                                    | El Support                                                                                                    | Dr. Casver, Peter                                                                                                    |                                                   |
| Klickauf "logout"<br>CT Fayne an LCCL - robat 2015 to be and<br>C T fayne and LCCL - robat 2015 to be and<br>C T fay year Faynets Jok beb<br>C T C C C C C C C C C C C C C C C C C C                   | soliche Instrumentierungder Hehmichtz Zen<br>4524<br>SEI-Tagung<br>Studiengrup                                                                                                    | Dr. Carver, Peter<br>store::::::::::::::::::::::::::::::::::::                                                                                                    | Convert + D<br>I × €Convert + D<br>D English + La |
| Klickauf "logout"<br>CI Farmer an LCK - robar 2015 to demonstrate ekstr<br>C - Market Solar Solar Solar Solar Solar Solar<br>Bit Bit jew Figuretis Joik jeb<br>C - C - C - C - C - C - C - C - C - C - | SEI-Tagung<br>Studiengrup<br>der Helmhol                                                                                                    | Dr. Gaver, Peter<br>stegen/veter.<br>Wenderes Informet Explorer<br>Wenderes Informet Explorer<br>Wenderes Informet Explorer<br>PT                                                                                                    | i≍ €Conet + D<br>b English ♥ Co                   |
| Klickauf "logout"<br>Stiffagung an toto: Fragar 2015tadengruppe ekkir<br>Be Bit jeen fgerins Jok teb                                                                                                   | SEI-Tagung<br>Studiengrup<br>der Helmhol<br>12-14 Mirch 2012 Forschungsze                                                                                                    | Dr. Carver, Peter<br>Minden Staffenet Explorer<br>Print Staffenet Explorer<br>Print Staffenet Explorer<br>Europe Bedr<br>am HZDR - Frühjahr 2012<br>pe elektronische Instrumentierung<br>tz-Zentren<br>entrum HZDR                                                                                                    | n Englah ≠ Lo                                     |
| Klickauf "logout"                                                                                                    | SEI-Tagung SEI-Tagung SEI-Tagung Studiengrup der Helmhol  SUBARTICHA SUBARTICHA SUBARTI  | Dr. Carwar, Pieter<br>Partic December 2012<br>Partic December 2012<br>Pa | n Ergish + Co                                     |

#### 12. Kontrolle

In dem Sie wider auf "Zeitplan"klicken und Ihren Beitrag suchen und

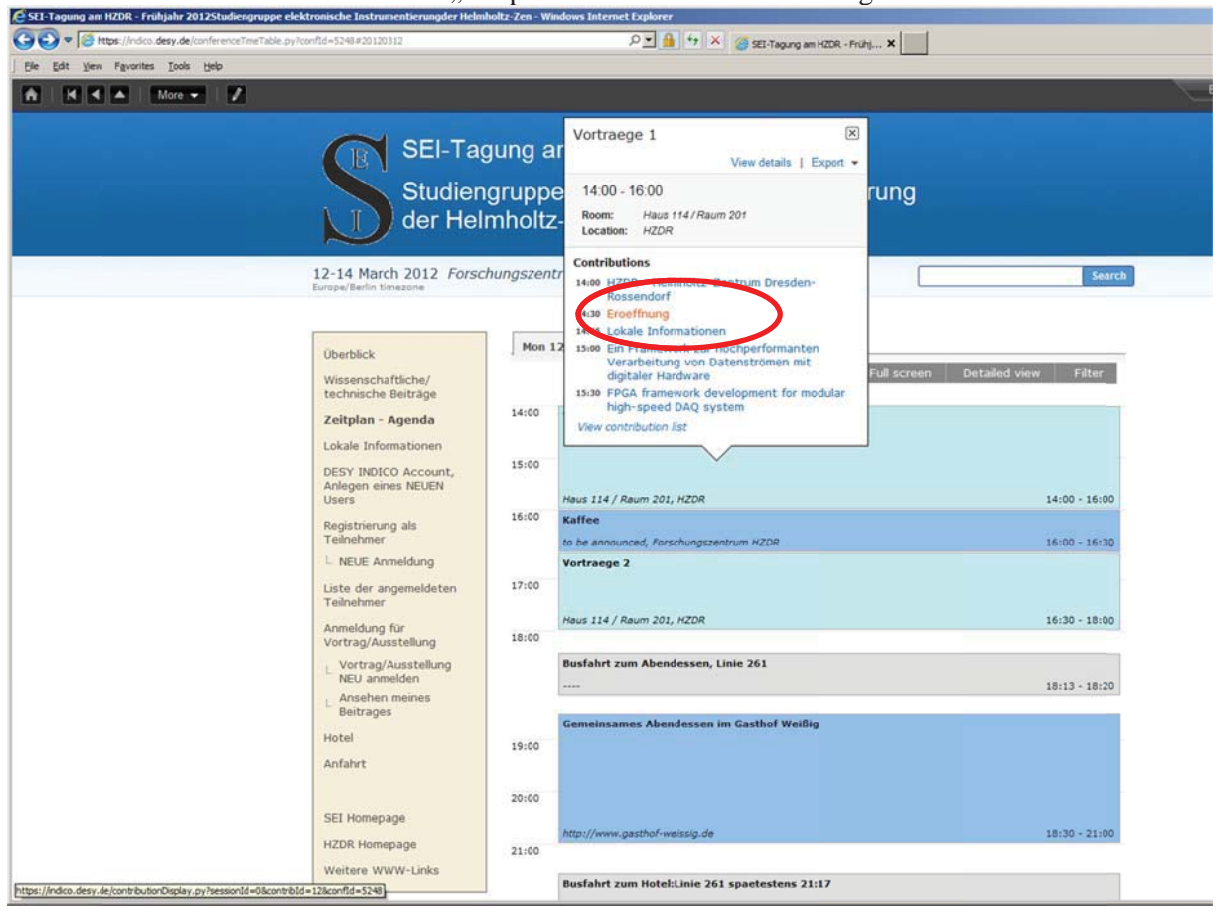

Ihren Beitrag an klicken

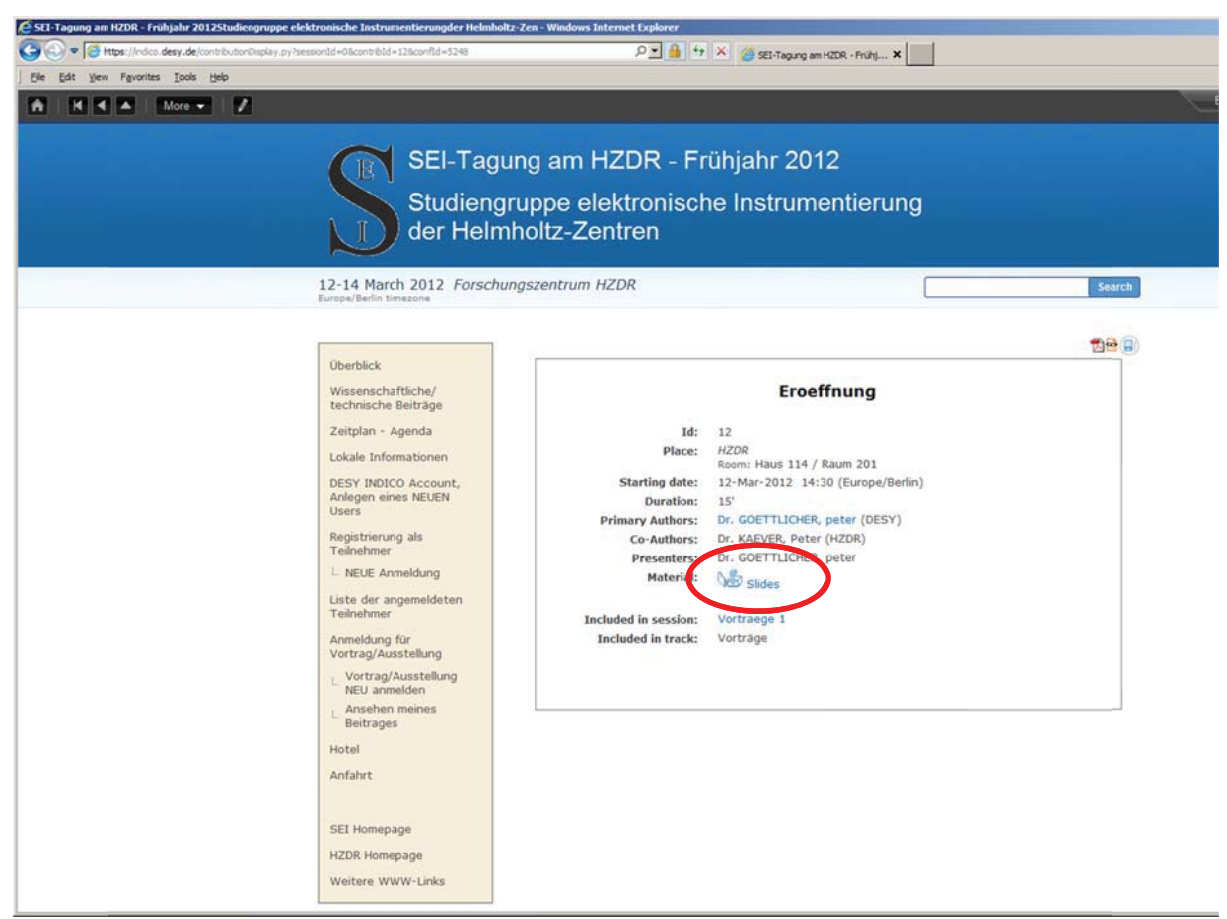

Sehen Sie, dass es Slides als Material gibt.